## Accessing BC e-mail via Netscape Messenger (mail program included with Netscape Communicator) using IMAP mail client.

## If you dial Brooklyn College Access Numbers:

**BEFORE** you begin to follow these instructions, you should know 4 things:

- Your Username
- Your Mailserver: Outlook
- Your Internet service Provider's SMTP server address.
  - o If you are using BCExchange dial-up, you may use your ISP

• If you don't know it, call your Internet Service Provider and ask for their SMTP address

• Your password

You can access your exchange account through Netscape by setting up the **IMAP** server info under the **Edit menu** on the Menu bar and choosing **Preferences**. Under **Category** choose **Mail & Newsgroups**.

First choose the **Identity** subheading, and enter your name and e-mail address in the appropriate fields.

Next choose the **Mail Servers** subheading. At the top of the window, where it says Incoming Mail Servers, you should already see a default server name in the box. Choose Edit. If you don't see a default server name, choose Add.

| ategory:                                                                                                    |                                                                                                    |
|----------------------------------------------------------------------------------------------------|----------------------------------------------------------------------------------------------------|
| 🖃 Appearance 📃                                                                                                    | Mail Servers Specify servers for mai                                                                             |
| Fonts<br>Colors<br>Navigator<br>Languages                                                                                                    | _Incoming Mail Servers                                                                                           |
|                                                                                                    | mail.worldspy.net Add                                                                                            |
|                                                                                                    | Edb                                                                                                    |
| Applications<br>Smart Browsing                                                                                                    | <u><u> </u></u>                                                                                                  |
| <ul> <li>⇒ Mail &amp; Newsgroups</li> <li>⇒ Identity</li> <li>Mail Servers</li> <li>⇒ Newsgroup Serve</li> <li>⇒ Addressing</li> <li>⇒ Messages</li> <li>⇒ Window Settings</li> <li>⇒ Copies and Folder</li> <li>⇒ Formatting</li> <li>⇒ Return Receipts</li> <li>⇒ Disk Space</li> </ul> |                                                                                                    |
|                                                                                                    | To set server properties (such as checking for new messages automatically), select a server and then click Edit. |
|                                                                                                    | Outgoing Mail Server                                                                                             |
|                                                                                                    | Outgoing mail (SMTP) server:                                                                                     |
|                                                                                                    | Outgoing mail server user name:                                                                                  |
|                                                                                                    | Use Secure Socket Layer(SSL) or TLS for outgoing messages:                                                       |
|                                                                                                    |                                                                                                    |
|                                                                                                    | Local mail directory:                                                                                            |
|                                                                                                    | C:\Program Files\Netscape\Users\default\mail                                                                     |

Now fill out the information as follows:

- Server name : outlook.brooklyn.cuny.edu
- Server type : IMAP
- User name: <your username>
- You may choose to have your password saved by checking remember password on.

| ieneral   IMAP       | Advanced                       |
|----------------------|--------------------------------|
| Server Name:         | outlook.brooklyn.cuny.edu      |
| Server <u>T</u> ype: | IMAP Server                    |
| <u>U</u> se Name:    | guest                          |
| Check for            | mail every 15 mi <u>n</u> utes |

Click on the IMAP tab at the top of the Mail Server Properties window

• Select "Move it to the Trash folder" under "When I delete a message" paragraph if you want to manually empty the "Empty Trash" folder later or select a more suitable option.

| il Server Properties                                                            |      |
|---------------------------------------------------------------------------------|------|
| aeneral IMAP Advanced                                                           |      |
| Mark new folders for offline download                                           |      |
| Use secure connection (SSL)                                                     |      |
| When I delete a message :                                                       |      |
| Move it to the Trash folder                                                     |      |
| (It will be removed when I select 'Empty Trash')                                |      |
| C Mark it as deleted<br>(Null be consisted when Locket (Consisted This Folder)) | 0    |
| (it will be removed when it select compact it his Polder)                       |      |
| (It can be restored by selecting Undo)                                          |      |
| Clean up ("Expunge") Inbox on exit                                              |      |
| Empty Trash on exit                                                             |      |
|                                                                                 |      |
| OK Cancel H                                                                     | lelp |
|                                                                                 | quer |

If you would like to use secure connection to the mail server select "Use Secure Connection (SSL)" setting.

| eneral | IMAP Advanced                                                                  |
|--------|--------------------------------------------------------------------------------|
| ∟м     | ark new folders for offline download                                           |
|        | e secure connection (SSL)                                                      |
| When   | I delete a message :                                                           |
| (      | Move it to the Trash folder                                                    |
|        | (It will be removed when I select 'Empty Trash')                               |
|        | Mark it as deleted<br>(It will be removed when I select 'Compact This Folder') |
| 1      | Bemove it immediately                                                          |
|        | (It can be restored by selecting Undo)                                         |
|        | san un ("Eunuman") Inhau an auit                                               |
|        | an up ( Expunge ) moox on exit                                                 |
|        | an up ( Expunge ) moox on exit                                                 |

Now hit the OK button.

You should now be back in the Mail preferences window.

In the **Outgoing Mail (SMTP) server** field, enter your SMTP server address. (Remember to use your Internet Service Provider's (ISP) mail client)

In the Outgoing Mail server user name, enter your username.

| eferences                                                                                                    |                                                                                        |
|----------------------------------------------------------------------------------------------------|----------------------------------------------------------------------------------------|
| Category:                                                                                                    |                                                                                        |
| <ul> <li>Appearance</li> <li>Fonts</li> <li>Colors</li> <li>Navigator</li> <li>Languages</li> <li>Applications</li> <li>Smart Browsing</li> <li>Mail &amp; Newsgroups</li> <li>Identity</li> <li>Mail Servers</li> <li>Newsgroup Serve</li> <li>Addressing</li> <li>Messages</li> <li>Window Settings</li> <li>Copies and Folder</li> </ul>                                                                                                    | Mail Servers Specify servers for mail                                                  |
|                                                                                                    | Incoming Mail Servers                                                                  |
|                                                                                                    | <u>A</u> dd                                                                            |
|                                                                                                    | Edit                                                                                   |
|                                                                                                    |                                                                                        |
|                                                                                                    |                                                                                        |
|                                                                                                    | messages automatically), select a server and then <u>Set as Default</u><br>click Edit. |
|                                                                                                    | Outgoing Mail Server                                                                   |
|                                                                                                    | Outgoing mail (SMTP) server: YOUR ISP Mail Client                                      |
|                                                                                                    | Outgoing mail server user name: guest                                                  |
|                                                                                                    | Use Secure Socket Laver(SSL) or TLS for outgoing messages:                             |
| Formatting                                                                                                    | Never     Clif Possible     C Always                                                   |
| - Heturn Hecelpts                                                                                                    |                                                                                        |
| Disk Space     Disk Space     D | Local mail directory:                                                                  |
|                                                                                                    | Concernent File William and Ministry Channel                                           |
| in ∩ffline<br>↓                                                                                                    |                                                                                        |
|                                                                                                    |                                                                                        |
|                                                                                                    |                                                                                        |
|                                                                                                    | OK Cancel <u>H</u> elp                                                                 |

You may change the local mail directory if you would like to store your message in a different folder.

If you would like to use Secure Connection to the mail server you should click on **Always** in the **"Use Secure Socket layer (SSL) or TLS for outgoing messages"** section of the screen.

| 2ategory:                                                                                                    |                                                                                                    |
|----------------------------------------------------------------------------------------------------|----------------------------------------------------------------------------------------------------|
| Appearance     Fonts     Colors     Avigator     Languages     Applications                                                                                                    | Mail Servers Specify servers for r                                                                                                    |
|                                                                                                    | Incoming Mail Servers                                                                                                    |
|                                                                                                    | mail.worldspy.net Add                                                                                                    |
|                                                                                                    | <u>E</u> dit                                                                                                    |
| Smart Browsing                                                                                                    | Delete                                                                                                    |
| Mail & Newsgroups     Identity     Mail Servers     Newsgroup Serve     Addressing     Messages     Window Settings     Copies and Folder     Formatting     Return Receipts     Disk Space      Composer     Composer     Offline     Offline | To set server properties (such as checking for new messages automatically), select a server and then <u>Set as Defau</u> click Edit.                                                                   |
|                                                                                                    | Outgoing Mail Server         Outgoing mail (SMTP) server:         Outgoing mail server user name:         Use Secure Socket Layer(SSL) or TLS for outgoing messages:         C Never       If Possible |
|                                                                                                    | Local mail directory:           C:\Program Files\Netscape\Users\default\mail                                                                                                    |

Your configuration should now be complete. Hit OK to close the Preferences window.

## Once you have setup your preferences:

On the Menu Bar choose **Communicator** and then choose **Messenger**. Once this is opened you can choose the mail option **Get Msg** to retrieve mail. A text box will appear requesting the password. After you type the password and choose OK a copy of your inbox will be made and placed on your computer's hard drive or floppy drive, which ever applies. You will need to choose **Get Msg** every time you want to see if there are new messages in your mailbox.

## If you dial your own ISP provider:

(see pictures above)

The instructions are the same as above, except in the **Outgoing Mail (SMTP) server** field, enter the SMTP server address of your ISP. For example, if your ISP is Erols, your SMTP server would be smtp.erols.com, or if it were Freei.net, it would be mail.freei.net.